# คู่มือการอนุญาตบัญชีสหกรณ์เพื่อทำธุรกรรมและผูกบัญชีธนาคารกรุงไทย

| เพิ่มบัญชีสหกรณ์สำหรับทำธุรกรรม                  | 2  |
|--------------------------------------------------|----|
| ผูกบัญชีธนาคาร                                   | 4  |
| กรณีผูกผ่าน Netbank                              | 7  |
| กรณีผูกผ่าน ATM CARD (บัตร ATM ของธนาคารกรุงไทย) | 10 |

### เพิ่มบัญชีสหกรณ์สำหรับทำธุรกรรม

แตะที่เมนู "จัดการบัญชี" จากนั้นเลือก บัญชีสหกรณ์ แล้วแตะที่ "เพิ่มบัญชีสหกรณ์สำรับ ทำธุรกรรม"

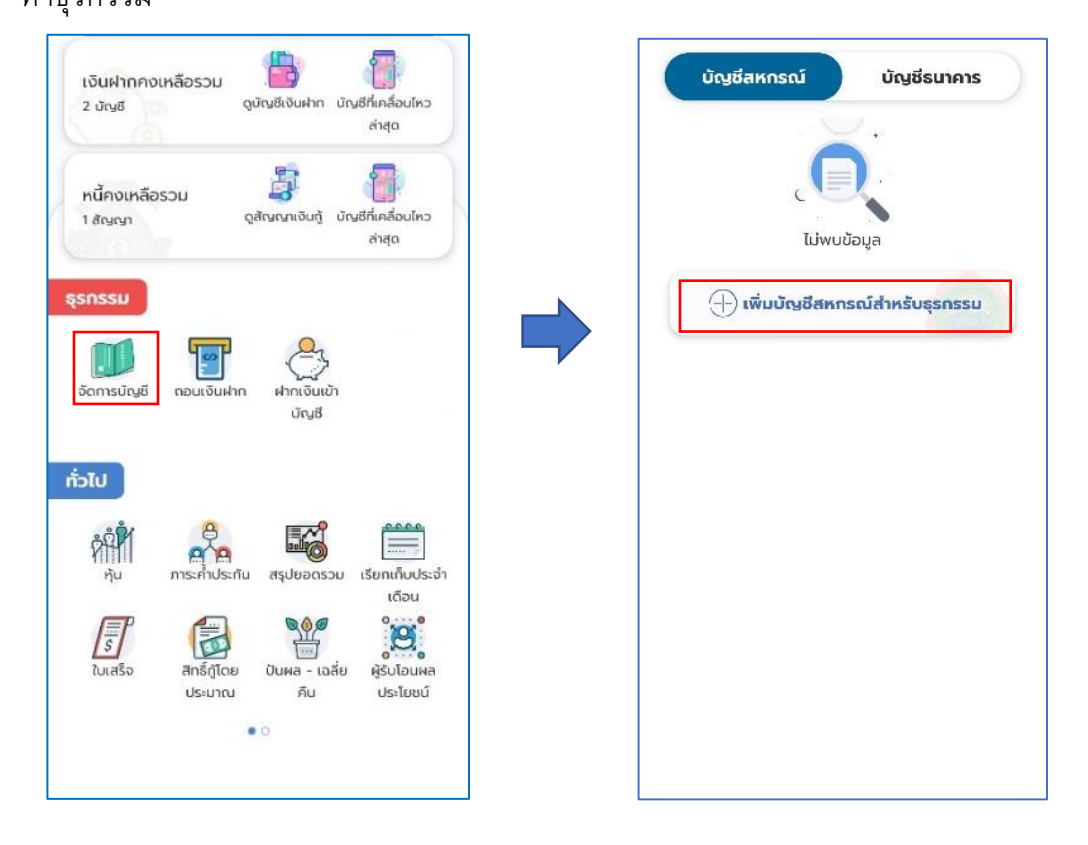

ยืนยันการเพิ่มบัญชีโดยแตะที่ปุ่ม "ยืนยัน"

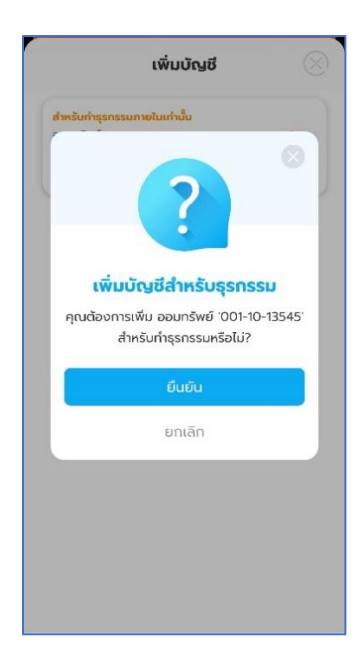

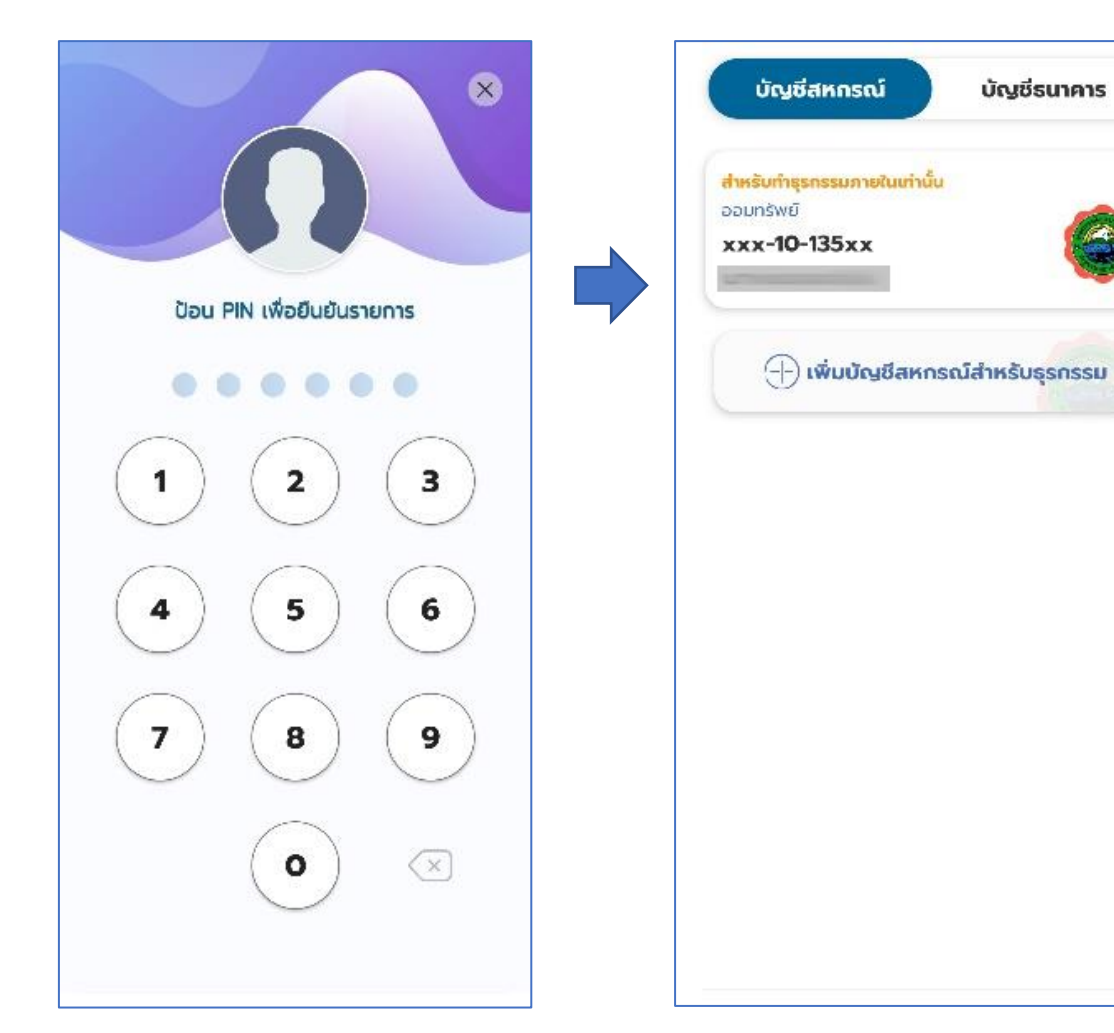

บ้ญชีธนาคาร

### ยืนยันการทำรายการโดยใส่รหัส PIN

# คู่มือการผูกบัญชีสหกรณ์ ด้วยระบบยืนยันตัวตนผ่าน APP กรุงไทย NEXT

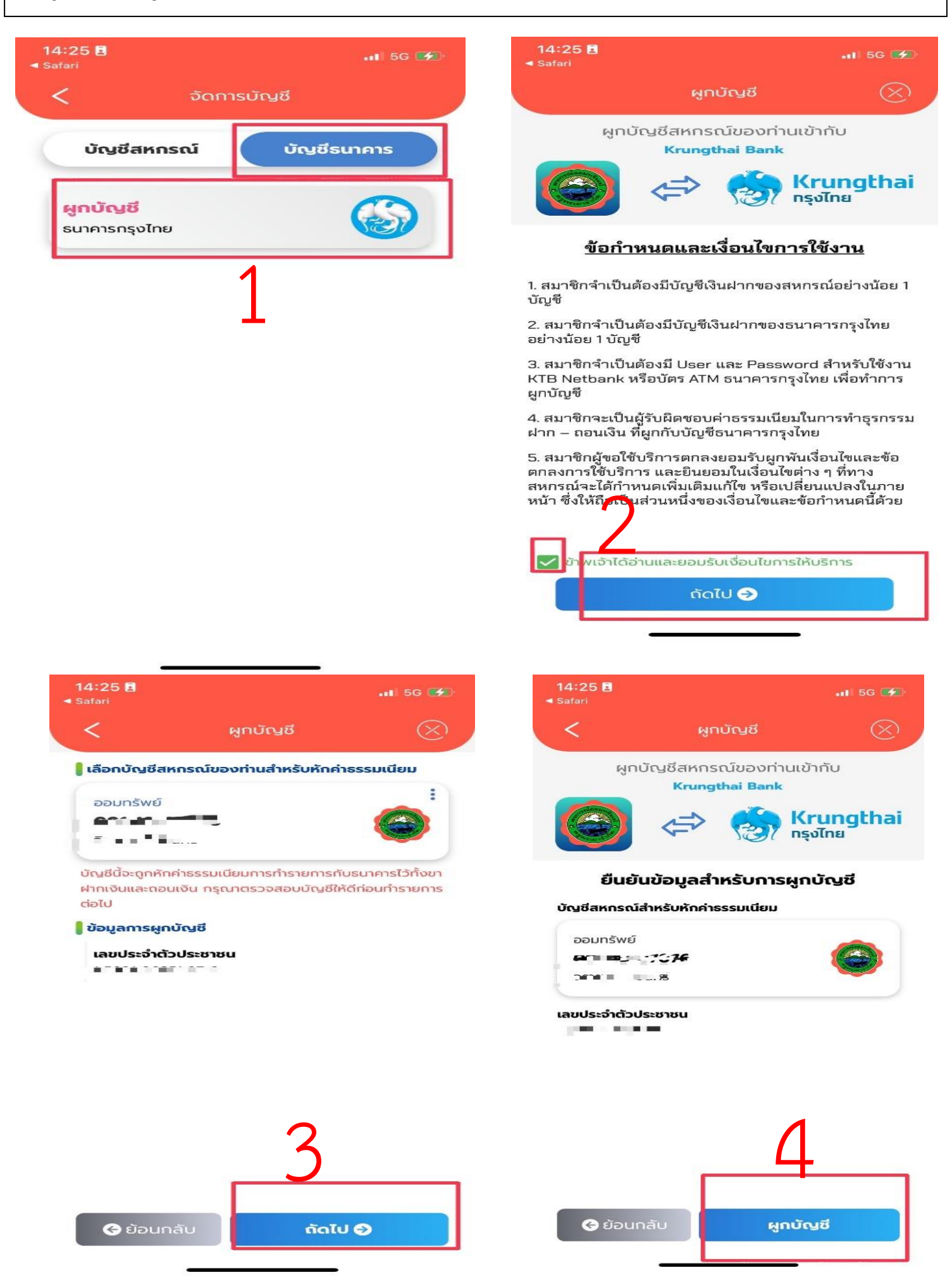

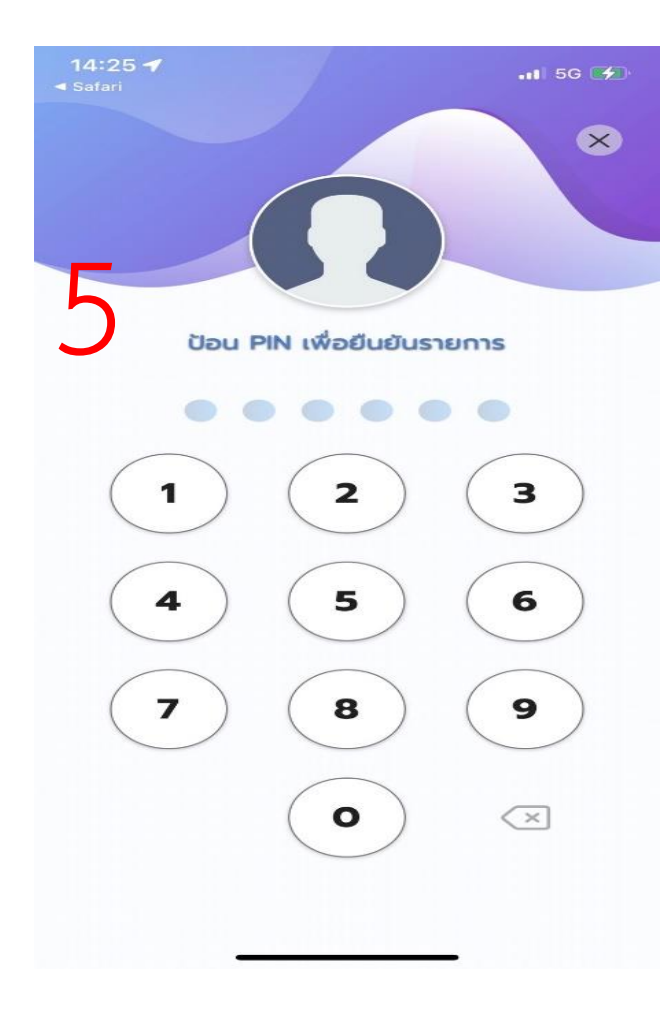

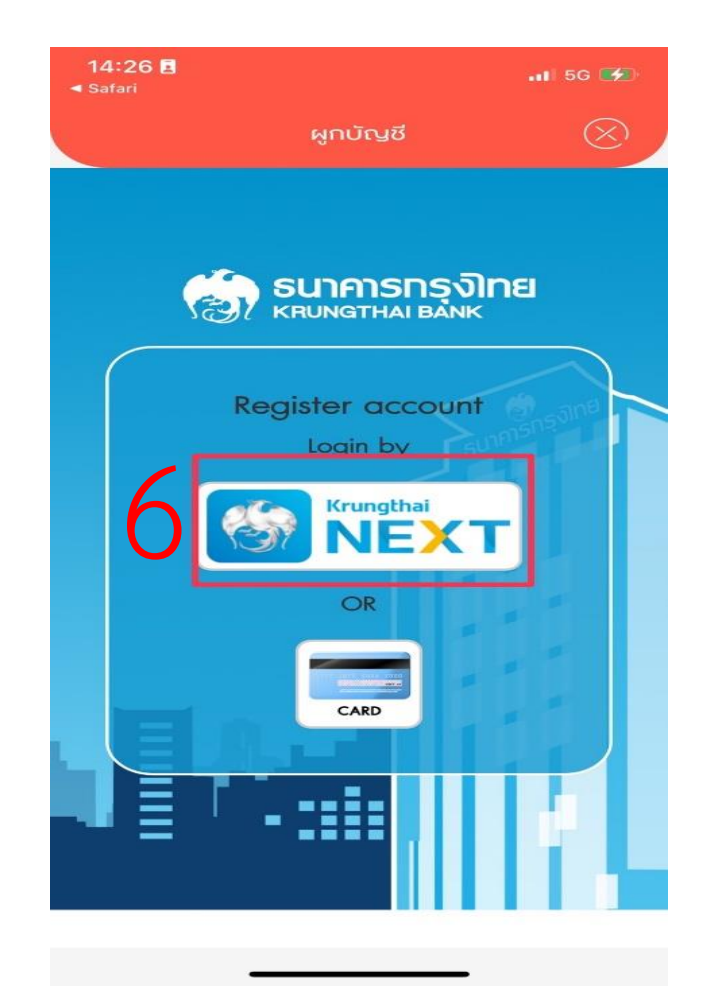

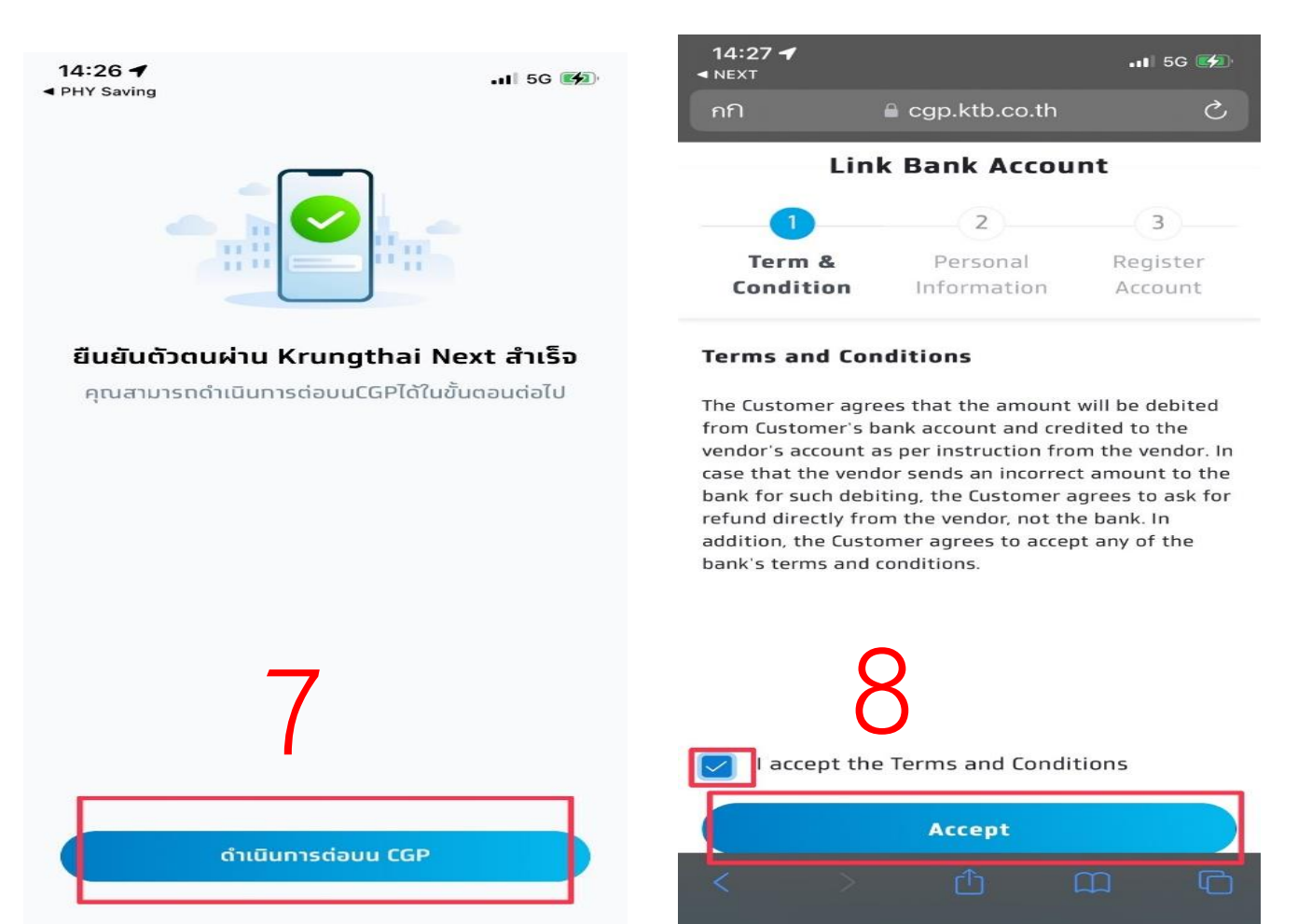

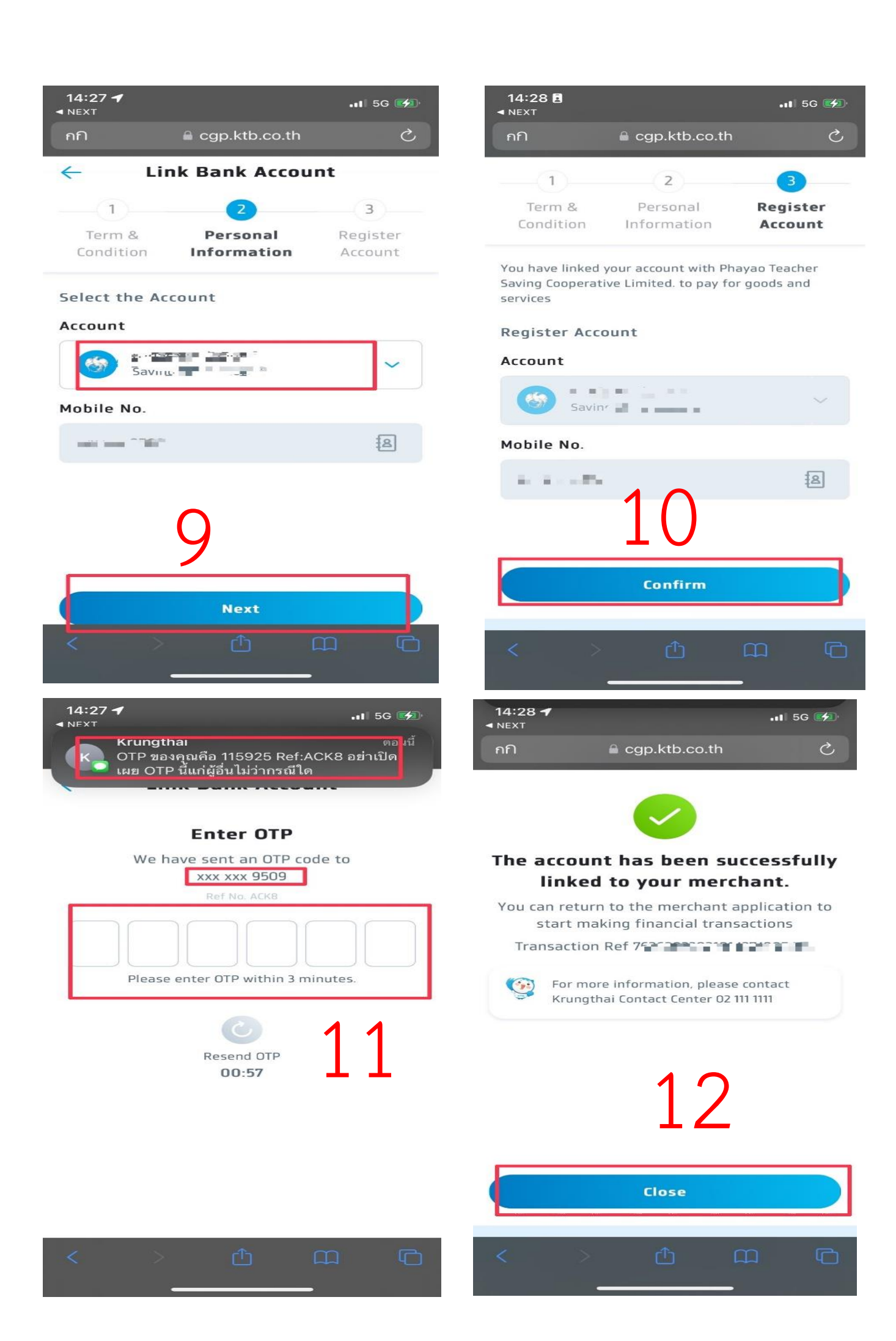

## กรณีผูกผ่าน ATM CARD (บัตร ATM ของธนาคารกรุงไทย)

กดที่ I agree จากนั้นแตะที่ ACCEPT

|                                   | CONDITION LOGIN ACCOUNT SUMMARY                                                                                                    |                                     |  |
|-----------------------------------|----------------------------------------------------------------------------------------------------|-------------------------------------|--|
|                                   |                                                                                                    |                                     |  |
|                                   | Term & Condition                                                                                                    |                                     |  |
|                                   | Customer agrees that the amount will be debited<br>from customer's bank account and credited to the<br>vendor's account as an order from the vendor. In<br>case that the vendor sends an incorrect amount to<br>the bank, customer agrees to ask for refund directly<br>from the vendor not the bank. Customer agrees to<br>accept any of the bank's terms and conditions. |                                     |  |
|                                   | <ul><li>✓ I agree</li></ul>                                                                                                    |                                     |  |
|                                   | ACCEPT                                                                                                    |                                     |  |
|                                   |                                                                                                    |                                     |  |
|                                   |                                                                                                    |                                     |  |
| า<br>กรอกข้อมลดังนี้              |                                                                                                    | ]                                   |  |
| ข                                 |                                                                                                    | 🧑 ธนาคารกรุงไทย<br>หรบทฐาหล่า ฮล่งห |  |
|                                   |                                                                                                    | CONDITION LOGIN ACCOUNT SUMMARY     |  |
| ΔTM คือ รหัส atm_16 หลัก <        |                                                                                                    | ••                                  |  |
|                                   |                                                                                                    | Login ATM                           |  |
|                                   |                                                                                                    | ATM                                 |  |
| PIN คือ รหัสผ่านของ บัตร ATM 🔍    |                                                                                                    | 1.6 DIGIT NUMBER                    |  |
|                                   |                                                                                                    | PIN                                 |  |
|                                   |                                                                                                    | PIN NUMBER                          |  |
| Date of Birth คอ วนเดอนบเกด       |                                                                                                    | Date of Birth                       |  |
|                                   |                                                                                                    |                                     |  |
| Citizen ID คือ รหัสประจำตัวประชาช | ศน                                                                                                    | Citizen ID.                         |  |
|                                   |                                                                                                    | 1-3 DIGIT NUMBER                    |  |
| nakegg2 🔥                         |                                                                                                    |                                     |  |

กรอรหัสตามภาพ

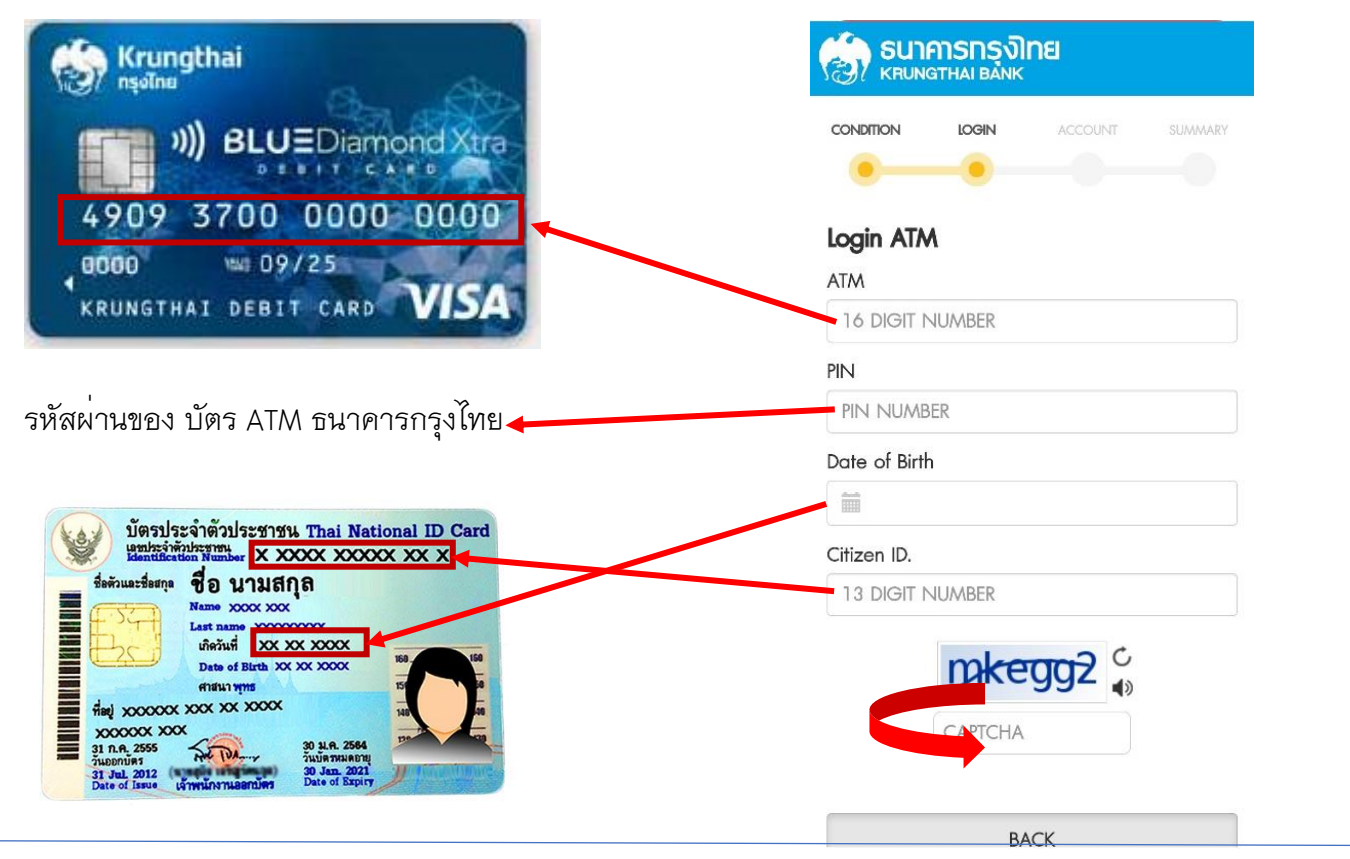

### \*\*\*การเลือก กรอกข้อมูล Date of Birth

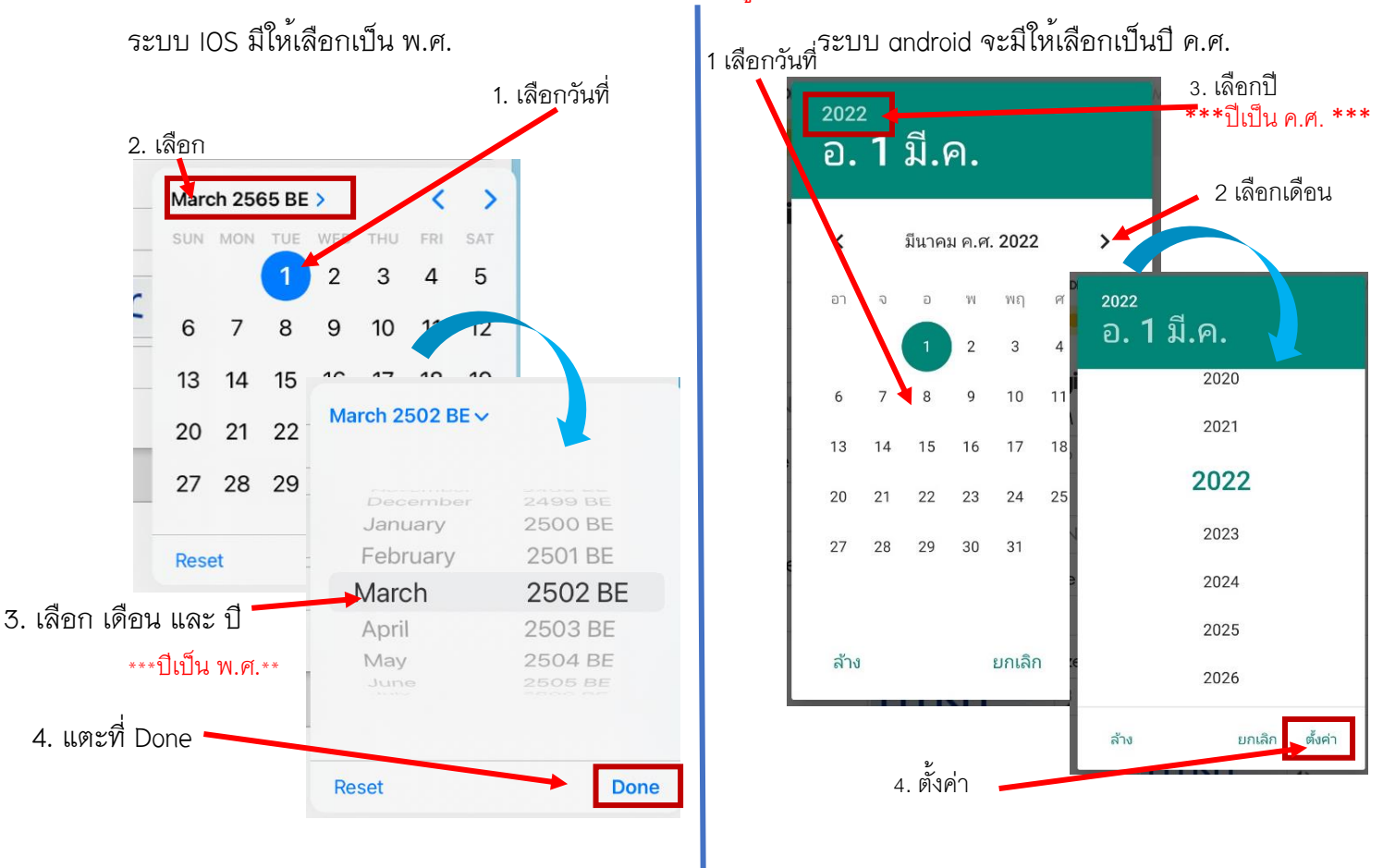

แตะที่ get top เพื่อรับ รหัส otp

| GTHAI BẢNK |                     |                                                            |
|------------|---------------------|------------------------------------------------------------|
| LOGIN      | ACCOUNT             | SUMMARY                                                    |
|            |                     |                                                            |
|            |                     |                                                            |
| sonal Info | ormation            |                                                            |
|            |                     |                                                            |
| 400-1      |                     | ~                                                          |
|            |                     |                                                            |
| 367        |                     |                                                            |
|            |                     |                                                            |
|            | 1                   | GET TOP                                                    |
|            |                     |                                                            |
|            |                     |                                                            |
|            |                     |                                                            |
|            |                     |                                                            |
|            |                     |                                                            |
|            |                     |                                                            |
|            |                     |                                                            |
|            |                     |                                                            |
|            |                     |                                                            |
|            | sonal info<br>400-1 | arthai BÁNK<br>Login account<br>sonal Information<br>400-1 |

กรอก รหัส orp ที่ส่งไปยัง เบอร์โทรศัพท์ แล้ว กด "NEXT"

| •                 |            |          |             |  |
|-------------------|------------|----------|-------------|--|
| <b>Verify Per</b> | sonal Info | ormation |             |  |
| 000-0-67          | 400-1      |          |             |  |
| Nobile No.        |            |          |             |  |
| OXX-XXX-1         | 367        |          |             |  |
| otp (top)         |            |          |             |  |
| 649000            |            | Get      | Get New TOP |  |
|                   | N          | EXT      |             |  |
|                   |            |          |             |  |
|                   |            |          |             |  |
|                   |            |          |             |  |
|                   |            |          |             |  |
|                   |            |          |             |  |

ตรวจสอบข้อมูลแล้ว กด "confirm"

| CONDITION     |          | ACCOUNT | SUMMARY |
|---------------|----------|---------|---------|
|               |          |         |         |
| Register o    | iccount  |         |         |
| Account No    |          |         |         |
| 000-0-XXX     | XX-1     |         |         |
| Account Na    | me       |         |         |
| นาย กานต์     | ทดสอบ    |         |         |
| Date of Birth | l,       |         |         |
| 23/10/19      | 79       |         |         |
| Citizen ID.   |          |         |         |
| 1-1199-XX     | XXX-01-2 |         |         |
|               |          |         |         |
|               | CON      | NFIRM   |         |
|               |          |         |         |
|               |          |         |         |

#### ผูกบัญชีสำเร็จ

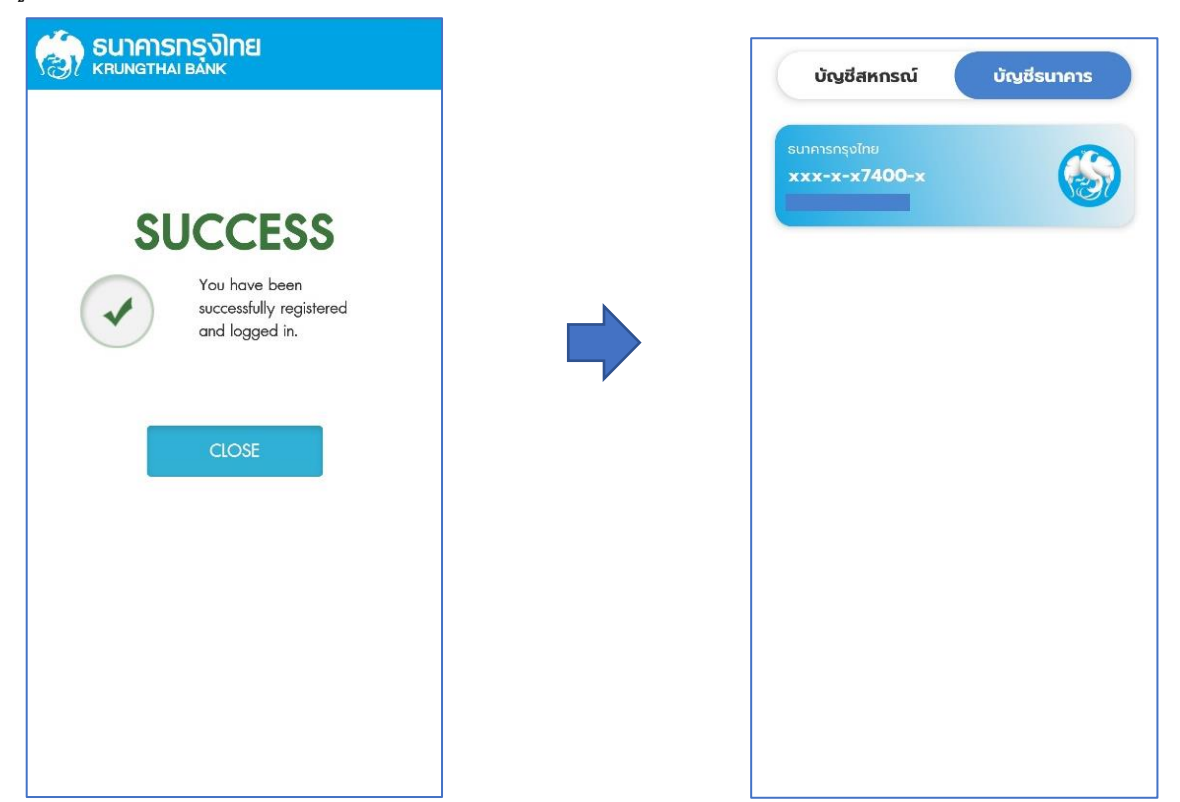